# **3.13 Chiusura rapporto danni (G&H)**

💄 Author: Eliana Rappa

Updated: 2 days ago

#### Cliccare sul numero del caso.

| YAROWA                                                 |                                                                                     |                                       | Ç                           | Panoramica Incarico       |
|--------------------------------------------------------|-------------------------------------------------------------------------------------|---------------------------------------|-----------------------------|---------------------------|
| Dashboard                                              |                                                                                     |                                       |                             |                           |
| + Creare un nuovo                                      |                                                                                     |                                       |                             |                           |
| ORDINI & REDOLAMENTI ORDINI DI LAVORO ARCI             | HIVIATI                                                                             |                                       |                             |                           |
| Q Cerca.                                               | Ordinare per: 0                                                                     | Data dell'uttima azione               |                             |                           |
| Tipo di ordine: Tutti V Direzione dell'                | ordine: Tutti 💌 Stato: Tutti 💌                                                      | Utente: Support Appenzell CH - Insura | nce 💌 Attivitik Tutti 💌     | Tipo di servizio: Tutti 💌 |
| SHERING                                                |                                                                                     |                                       |                             |                           |
| Numero del caso                                        | Stato                                                                               | Pertner o fornitore di servizi        | Un altro partito            | Attivită & allarmi        |
| ← 856-78698<br>Repporto sinistri edifici e artigi      | Il fornitore di servizi ha accettato I<br>Aggiornato: 7/15/2024, 11:55              | External Inspector AG                 | CUENTE<br>Fabio Catania     | . €                       |
| ← <u>CASE8345</u><br>Lavori di imbiancatura in interni | La fattura inviata è stata accettata.<br>Aggiornato: 7/12/2024, 07:45               | Support Appenzell CH- C               | CLIENTE<br>Christopher Bidi | ⊙ :                       |
| ← CASE8456<br>Lavori di imbiancatura in interni        | COMPLETATO<br>La fattura inviata è stata accettata.<br>Aggiornato: 7/12/2024, 07:30 | Support Appenzell CH- C               | cuente<br>Lidia Gonzalez    | ⊙ :                       |
| ← CASE7234<br>Deumidificazione edifici                 | Appuntamento concordato.<br>Apgiornato: 7/10/2024, 14:26                            | Support Appenzell CH- C               | cuente<br>Mario Müller      | ⊙ :                       |
| ← CASE8123<br>Lavori di imbiancatura in interni        | Elaborazione dell'incarico interrotta.<br>Aggiornato: 3/10/2024, 14:19              | Support Appenzell CH+ C               | CLIENTE<br>Mario Stanic     | ⊙ :                       |
| ← CASE7123<br>Deumidificazione edifici                 | La fattura inviata è stata respinta.<br>Aggiornato: 7/10/2024, 14:17                | Support Appenzell CH- C               | CLIENTE<br>Anna Rossi       | ⊙ :                       |
| ← CASE2567<br>Pittura                                  | La data di chiusura è stata impost<br>Aggiornato: 2/10/2024, 14:14                  | Support Appenzell CH+ C               | CLIENTE<br>Roberto Dias     | ⊕ :                       |
| ← CASE9456<br>Pittura                                  | Il fornitore di servizi ha accettato I<br>Aggiornato: 7/10/2024, 12:53              | Support Appenzell CH- C               | CLIENTE<br>Brigitte Sutter  | ⊙ :                       |
| ← CASE9234<br>Pittura                                  | Il fornitore di servizi ha accettato I<br>Aggiornato: 2/10/2024, 12:51              | Support Appenzell CH- C               | CUENTE<br>Michelangelo Nova | ⊕ :                       |
| ← CASE7456<br>Deumidificazione edifici                 | Richiesta di annullamento dell'ordi<br>Aggiornato: 7/10/2024, 12:49                 | Support Appenzell CH- C               | CLIENTE<br>Xavier Rütti     | ⊙ :                       |
| ← CASE9123<br>Pittura                                  | Offerta presentata.<br>Aggiornato: 2/10/2024, 12:48                                 | Support Appenzell CH- C               | CUENTE<br>Milena De Angelis | Offerta 😌 🗄               |

#### Cliccare su 'Ulteriori attività'

| Numero del soro 856-78698                                                                                                    |                                                                                         |                                                                                                    |                                                                                                    |  |
|----------------------------------------------------------------------------------------------------|-----------------------------------------------------------------------------------------|----------------------------------------------------------------------------------------------------|----------------------------------------------------------------------------------------------------|--|
| Numero del caso, ese recora                                                                                                    | Stato: Accettato                                                                        |                                                                                                    | Mostra la panoramica                                                                                             |  |
| Partner<br>SussartAssemelCH-Inuranse å<br>Matalatnase Å Sø<br>6000 Zug 25. CH & g, +4<br>⊛ sø                                                                                                    | pport.Appensell CH – Insurance<br>78 000 00 00<br>pport-insurancenickelistich@jarowa.ch | Fornitore di servizi<br>Estemalinsactor AG &<br>Doristrazo 34<br>Salo Wettinger, AG, CH<br>& -fit al 444.444<br>@ enable test-schaden@jirowa.ch | <ul> <li>β. Schaden Ag</li> <li>9<sub>0</sub> -41.64.64.64.64</li> <li>@ enable test-schaden@arowa.ch</li> </ul> |  |
| Servizio: Rapporto sinistri edifici e artigianato / Esperienz                                                                                                    | a di danni                                                                              |                                                                                                    |                                                                                                    |  |
| Fabio.Catania         Cognome           Beferenta in laco         Fabio.Catania           Diablo.Catania         Numero di cellulare (ad esi della cellulare (ad esi della cellulare)           Fabio.Catania         Luogo dell'incarico           Cisenta         Zürich, ZH, CH | 4179)                                                                                   |                                                                                                    |                                                                                                    |  |
|                                                                                                    |                                                                                         |                                                                                                    | (Wittenst                                                                                                    |  |
| Incarico                                                                                                    |                                                                                         |                                                                                                    | Vai ai dettaga                                                                                                   |  |
| Sintesi dei costi<br>Andamento<br>dell'incarico                                                                                                    |                                                                                         |                                                                                                    |                                                                                                    |  |
| Documenti<br>Interna                                                                                                    |                                                                                         |                                                                                                    |                                                                                                    |  |

## Scegliere la voce 'Creare il rapporto del sinistro'

|                                                           | ۹                                                                                                    | Panoramic<br>Support Appe                                                                                                    | a Incarico v                                                                                                    |
|-----------------------------------------------------------|----------------------------------------------------------------------------------------------------|----------------------------------------------------------------------------------------------------|----------------------------------------------------------------------------------------------------|
| Numero del caso 856-78698                                 | Stato: Accettato                                                                                             | Mostra la panoramica                                                                                                    | Uteriori attività                                                                                                    |
| Partner<br>Seesal CH- J<br>Matultizes<br>Salod Zug ZS, CH | autace A<br>X Support Apprend CH - Insurance<br>€ -477 000 00 00<br>⊚ support-insurancencialisticit@prova.ch | Fornitors di servizi<br>Estensilinascia da di A<br>Diofinnia di A<br>S40 Wintigen AG CH L, nf a 444 44 al<br>C, nf a 444 44 al<br>e enaite ten-cinader@jarves.ch | Cours of Encloyed and Larsdoo<br>Actingue Terrolatics and Market<br>Conference on the Actingue Actingue Actingue Actingue Actingue Actingue<br>Download Information on the<br>arrows.ch |
| Service Reports dividing                                  | sifici e artigianato / Esperienza di danni                                                                   |                                                                                                    |                                                                                                    |
| Fablo Catania<br>Bidronte in Ioco                         | Cognome<br>Fabio Catania<br>Numero di cellulare (ad es +4179)                                                |                                                                                                    |                                                                                                    |
| Ebbo Cataria<br>Clarita                                   | +41 78 000 00 00<br>Luogo dell'incarico<br>Zürlch, ZH, CH                                                    |                                                                                                    |                                                                                                    |
|                                                           |                                                                                                    |                                                                                                    |                                                                                                    |
| Incarico                                                  |                                                                                                    |                                                                                                    | Vai ai dettagi                                                                                                    |
| Sintesi dei costi                                         |                                                                                                    |                                                                                                    |                                                                                                    |
| Andamento<br>dell'incarico                                |                                                                                                    |                                                                                                    |                                                                                                    |
| Documenti                                                 |                                                                                                    |                                                                                                    |                                                                                                    |
| Interna                                                   |                                                                                                    |                                                                                                    | U                                                                                                    |

## Scegliere il rapporto

Cliccare su 'Avanti' per procedere

| ···· YAROWA                         | ⊙ Chudere                                                                                     |   |
|-------------------------------------|-----------------------------------------------------------------------------------------------|---|
|                                     | Creare il Rapporto del sinistro                                                               |   |
| •<br>Tipo di segnalazione dei danni | Descrizione del caso Documentazione Indennità Copertura Prossimi passi Sintesi Repporto       |   |
|                                     |                                                                                               |   |
|                                     | Cen quar apporte a recense vices processer?   Reporto darrei fettagiato  Reporto darrei light |   |
|                                     | Avanti                                                                                        |   |
|                                     |                                                                                               |   |
|                                     |                                                                                               |   |
|                                     |                                                                                               |   |
|                                     |                                                                                               |   |
|                                     |                                                                                               |   |
|                                     |                                                                                               |   |
|                                     |                                                                                               | 0 |
|                                     |                                                                                               |   |

## Inserire la località dell'ordine

Fare clic su "Avanti" per continuare

| ···· YAROWA                |                                       |                                    | Ch                              |
|----------------------------|---------------------------------------|------------------------------------|---------------------------------|
|                            | Creare i                              | il Rapporto del sinistro           |                                 |
| Tipo di segnalazione dei d | e<br>danni 🖉 Descrizione del caso Dor | cumentazione Indennità Copertura P | Prossimi passi Sintesi Rapporto |
| Indirizzo                  | Referente                             | Rischio Causa                      | Tipo di edificio                |
|                            | Numero del caso<br>856-78698          |                                    |                                 |
|                            | Luogo defincantos "<br>Zúrich, ZH CH  |                                    |                                 |
|                            |                                       |                                    |                                 |
|                            | Indietro                              | Avanti                             |                                 |
|                            |                                       |                                    |                                 |
|                            |                                       |                                    |                                 |
|                            |                                       |                                    |                                 |
|                            |                                       |                                    |                                 |
|                            |                                       |                                    |                                 |
|                            |                                       |                                    |                                 |
|                            |                                       |                                    |                                 |
|                            |                                       |                                    |                                 |
|                            |                                       |                                    |                                 |
|                            |                                       |                                    |                                 |

#### Inserire i dati della persona di contatto

Cliccare su 'Avanti^per proseguire

| ··· YAROWA                        |                                                                                   | (*) Chiudere |
|-----------------------------------|-----------------------------------------------------------------------------------|--------------|
|                                   | Creare il Rapporto del sinistro                                                   |              |
| Tipo di segnalazione dei danni (é | Descrizione del caso Documentazione Indennità Copertura Prossimi passi Sintesi Ri | apporto      |
| Indirizzo                         | Referente Rischio Causa Tipo di e                                                 | dificio      |
|                                   | Gapara-<br>Fabio Catania                                                          |              |
|                                   | Nurren diotekan julas +(17)*<br>• 41178 000 00 00                                 |              |
|                                   | E-mail                                                                            |              |
|                                   | Lage di congostera:<br>Italiano *                                                 |              |
|                                   | Agglungi un altro referente                                                       |              |
|                                   | Indetro                                                                           |              |
|                                   |                                                                                   |              |
|                                   |                                                                                   |              |
|                                   |                                                                                   |              |
|                                   |                                                                                   |              |

#### Selezionate il tipo di pericolo corrispondente

Fare clic su "Avanti" per continuare

| ÷- | YAROWA                                |                                                                | Chiude                    |
|----|---------------------------------------|----------------------------------------------------------------|---------------------------|
|    |                                       | Creare il Rapporto del sinistro                                |                           |
|    | ✓<br>Tipo di segnalazione dei danni ⊘ | Descrizione del caso Documentazione Indennità Copertura Prossi | mi passi Sintesi Rapporto |
|    | Indirizzo                             | Referente Rischio Causa                                        | Tipo di edificio          |
|    |                                       | Di quale rischio si tratta?                                    |                           |
|    |                                       | C Liquidi e gas                                                |                           |
|    |                                       | O Danni natura                                                 |                           |
|    |                                       | Furto                                                          |                           |
|    |                                       |                                                                |                           |
|    |                                       | O Allrisk                                                      |                           |
|    |                                       | Altri                                                          |                           |
|    |                                       | Indietro                                                       |                           |
|    |                                       |                                                                |                           |
|    |                                       |                                                                |                           |
|    |                                       |                                                                |                           |
|    |                                       |                                                                |                           |

#### Selezionare la probabile causa del danno

Selezionare la probabile causa del danno Fare clic su "Avanti" per continuare

| Creare il Rapporto del sinistro         Tajo di segnalazione del danni ()       Desotizione del caso ()       Desotizione del caso () <thdesotizione ()<="" caso="" del="" th="">       Desotizione del c</thdesotizione> | YAROWA                                |                                                               | (s) c                      |
|----------------------------------------------------------------------------------------------------|---------------------------------------|---------------------------------------------------------------|----------------------------|
| Topo di segnalazione dei danni () Descrititione dei caso Documentazione indennità Copertura Proseini passi Sintesi Reporto<br>Indrizzo Referenze Rischio Causa Topo di edificie<br>Quel è spontolale causa dei dervei?*<br>Parto semplee<br>Parto semplee<br>Attri                                                                                                    |                                       | Creare il Rapporto del sinistro                               |                            |
| Inditizzo     Referente     Richio     Causa     Tipo di edificio                                                                                                    | ✓<br>Tipo di segnalazione dei danni ⊘ | Descrizione del caso Documentazione Indennità Copertura Pross | imi passi Sintesi Rapporto |
| Qual é la productive causa del danval * <ul> <li>Furto semplice</li> <li>Furto son scasso</li> <li>Ragima</li> <li>Altri</li> </ul>                                                                                                    | Indirizzo                             | Referente Rischio Causa                                       | Tipo di edificio           |
| Furto semplee     Furto sen seasso     Rapina     Altri                                                                                                    |                                       | Qual è la probabile causa del danno? *                        |                            |
| Furto con scesso     Rapina     Attri                                                                                                    |                                       | • Furto semplice                                              |                            |
| Rapina     Altri                                                                                                    |                                       | O Furto con scasso                                            |                            |
| ⊖ Altri                                                                                                    |                                       | 🔿 Rapina                                                      |                            |
|                                                                                                    |                                       | 🔿 Altri                                                       |                            |
| Indietro                                                                                                    |                                       | Indietro                                                      |                            |

0

0

## Selezionare dove ê stato trovato il danno

Fare clic su "Avanti" per continuare

|                                                         |                                                                                                | ⊙ Chudere |
|---------------------------------------------------------|------------------------------------------------------------------------------------------------|-----------|
|                                                         | Creare il Rapporto del sinistro                                                                |           |
| Tipo di segnalazione dei danni $(\widehat{\mathcal{O}}$ | Descrizione del caso Documentazione Indennità Copertura Prossimi passi Sintesi Rapp            | orto      |
| Indirizzo                                               | Referente Rischio Causa Tipo di edifi                                                          | cio       |
|                                                         | Case unifamiliare Case plurifamiliare Edifici pubblici e commerciali Alfaperto Indietro Avanti |           |
|                                                         |                                                                                                |           |
|                                                         |                                                                                                | 0         |

## Fare clic su "Aggiungi" per inserire una richiesta di intervento

|                          |                                                                                            | ⊙ Chudere |
|--------------------------|--------------------------------------------------------------------------------------------|-----------|
|                          | Creare il Rapporto del sinistro                                                            |           |
| Tipo di segnatazione del | I damil @ Descrizione del caso @ Documentazione Indennità Copertura Prossimi passi Sintesi | Raporto   |
| C                        | Aggiungi                                                                                   |           |
|                          |                                                                                            |           |
|                          |                                                                                            |           |
|                          | Indetro Avanti                                                                             |           |
|                          |                                                                                            |           |
|                          |                                                                                            | 0         |

#### Selezionare il piano in cui si trova il danno

Fare clic su "Avanti" per continuare

|          | ⊙ Crustere                                                                     |   |
|----------|--------------------------------------------------------------------------------|---|
|          | Creare il Rapporto del sinistro                                                |   |
| Piano De | znominazione della camera Documentazione Riparazione Compensazione forfettaria |   |
|          |                                                                                |   |
| (        | So quale plane a treva i darva? *                                              |   |
|          | Sotterraneo (S)                                                                |   |
|          | Piano terra (PT)                                                               |   |
|          | 1. Piano superiore                                                             |   |
|          | O 2 Piano superiore                                                            |   |
|          | Stbazione sul posto                                                            |   |
|          | Avanti                                                                         |   |
|          |                                                                                |   |
|          |                                                                                |   |
|          |                                                                                |   |
|          |                                                                                |   |
|          |                                                                                |   |
|          |                                                                                | • |

## Selezionare la stanza in cui si desidera registrare il danno.

Fare clic su "Avanti" per continuare

|           |                                                                  | ⊙ Chadere     |
|-----------|------------------------------------------------------------------|---------------|
|           | Creare il Rapporto del sinistro                                  |               |
| Piano 🕖 🛛 | enominazione della camera Documentazione Riparazione Compensazio | e forfettaria |
|           |                                                                  |               |
|           | In quale locale desideri registrare il danno?*                   |               |
|           | Camera da letto                                                  |               |
|           | Cucina                                                           |               |
|           | O Bagno                                                          |               |
|           | Salotto                                                          |               |
|           | Cantina                                                          |               |
|           | O Massetto                                                       |               |
|           | Ufficio                                                          |               |
|           | Corridoio                                                        |               |
|           | O Tetto                                                          |               |
|           | C Tetto piatto                                                   |               |
|           | O Altri                                                          | 0             |
|           |                                                                  |               |

#### Caricare una documentazione fotografica

Caricare una documentazione fotografica

È possibile aggiungere commenti nel campo di testo

| · YAROWA |                                                          | Chiudere                    |
|----------|----------------------------------------------------------|-----------------------------|
|          | Creare il Rapporto del sinistro                          |                             |
| Plano@ I | Oenominazione della camera      Documentazione Riparazio | e Compensazione forfettaria |
|          | Documentazione fotografica                               |                             |
|          | Agglungi un documento con la funzione Drag & Drop        |                             |
|          | OPPURE                                                   |                             |
|          | B I U II II ▲ ~                                          |                             |
|          | Lorem ipsum                                              |                             |
|          |                                                          |                             |
|          | Indietro                                                 | Aventi                      |
|          |                                                          |                             |
|          |                                                          |                             |
|          |                                                          | •                           |

## Selezionare le riparazioni richieste

È possibile selezionare diverse riparazioni

| ·-····································         | ⊙ Chudere                                      |
|------------------------------------------------|------------------------------------------------|
| Creare il Rapport                              | o del sinistro                                 |
| Piano 🕖 Denominazione della camera 🧭 Decumenta | sone (7) Riparazione Compensazione forfettaria |
|                                                |                                                |
| Quali lavori di riparazione sono necessari?    |                                                |
| Deumidificazione edifici                       |                                                |
| Ricerca perdite                                |                                                |
| Lavori di imbiancatura in interni              |                                                |
|                                                |                                                |
| Piastrellista                                  |                                                |
| Posatore pavimenti non ceramid                 |                                                |
| Lavori interni stuccatore                      |                                                |
|                                                |                                                |
| ☐ Falegname                                    |                                                |
| Carpentiere                                    |                                                |
| 🗹 Porte e finistre                             | •                                              |
|                                                |                                                |
|                                                |                                                |

## Inserire il compenso forfettario

È possibile aggiungere commenti nel campo di testo

|                                                                                  | O Chiudere |
|----------------------------------------------------------------------------------|------------|
| Creare il Rapporto del sinistro                                                  |            |
| Plano 🖉 Denominazione della camera 🧭 Documentazione 🏈 Roperazione de forfettaria |            |
| Companying Admittain<br>50000 CHF -                                              |            |
| B / U ⊞ ⊞ A ∨ C⊃ © u*<br>hore<br>1. Larem ipaan                                  |            |
| 0/2000                                                                           |            |
| Indetro                                                                          |            |
|                                                                                  |            |
|                                                                                  |            |
|                                                                                  |            |
|                                                                                  |            |

## Cliccare su 'Salva'

| ······································ |                                                  |                                         | Chiudere |   |
|----------------------------------------|--------------------------------------------------|-----------------------------------------|----------|---|
|                                        | Creare il Rapporto de                            | l sinistro                              |          |   |
| Plano 🕖 Deno                           | v v<br>minazione della camera Ø Documentazione Ø | Riparazione @ Compensazione forfettaria |          |   |
|                                        | Compensations for fettaria<br>5000               | CHF *                                   |          |   |
|                                        |                                                  | C (2) × *                               |          |   |
|                                        | 1. Lorem ipsum                                   |                                         |          |   |
|                                        |                                                  | 0 / 2000                                |          |   |
|                                        | Indietro                                         | Salva                                   |          |   |
|                                        |                                                  |                                         |          |   |
|                                        |                                                  |                                         |          |   |
|                                        |                                                  |                                         |          |   |
|                                        |                                                  |                                         |          |   |
|                                        |                                                  |                                         |          | 0 |
|                                        |                                                  |                                         |          |   |

## È possibile aggiungere ulteriori danni se necessario

Altrimenti cliccate su "Avanti".

|                                                                                                    | ⊙ Chudere       |
|----------------------------------------------------------------------------------------------------|-----------------|
| Creare il Rapporto del sinistro                                                                                  |                 |
| Tipo di segnalazione dei darni (?) Descrizione dei caso ?) Documentazione Indemnità Copertura Prossimi passi S   | intesi Rapporto |
|                                                                                                    |                 |
| Aggiungi                                                                                                    |                 |
| 1. So quale paro a trava i dana? In quale locale desident registrane i dana?<br>1. Plano superiore Cuches Cuches |                 |
|                                                                                                    |                 |
|                                                                                                    |                 |
|                                                                                                    |                 |
|                                                                                                    |                 |
| Indietro                                                                                                    |                 |
|                                                                                                    |                 |
|                                                                                                    |                 |
|                                                                                                    |                 |
|                                                                                                    | 0               |

#### Cliccare su"Avanti".

| · YAROW         | А                                                                                                    | O Chudere   |
|-----------------|----------------------------------------------------------------------------------------------------|-------------|
|                 | Creare il Rapporto del sinistro                                                                                           |             |
| Tipo di segnala | <ul> <li></li></ul>                                                                                                    | si Rapporto |
|                 |                                                                                                    |             |
|                 | Agglungi                                                                                                    |             |
|                 | 1. Su quale pairo si trova il denno? In quale locale desideri registrare il danno?<br>1. Plano superiore Cucina il denno? |             |
|                 |                                                                                                    |             |
|                 |                                                                                                    |             |
|                 |                                                                                                    |             |
|                 |                                                                                                    |             |
|                 |                                                                                                    |             |
|                 | Indietro                                                                                                    |             |
|                 |                                                                                                    |             |
|                 |                                                                                                    |             |
|                 |                                                                                                    |             |
|                 |                                                                                                    | 0           |
|                 |                                                                                                    |             |

## Inserire il compenso

È possibile inserire commenti nel campo di testo

|                              | Creare il Rapporto o                           | del sinistro            |
|------------------------------|------------------------------------------------|-------------------------|
| Tipo di segnalazione dei dar | unni @ Descrizione del caso @ Documentazione @ | ) Indennità Copertura F |
|                              |                                                |                         |
|                              | Speed guilten<br>400                           | CHF ~                   |
|                              | Spiese di sinatoriento<br>300                  | CHF ~                   |
|                              | Attra space<br>200                             | CHF ~                   |
|                              | Somma di ta ta la compensazioni supplementari  | CHE                     |
|                              | 900                                            | CHF                     |
|                              | B I U ⊞ ⊞ A ∨<br>Descritions                   | C B "                   |
|                              | a an chi ganna an sanae                        |                         |
|                              |                                                |                         |
|                              |                                                | 0/2000                  |
|                              | Indietro                                       | Avanti                  |
|                              |                                                |                         |
|                              |                                                |                         |

## Cliccare 'Avanti' per procedere

| ······································                 |                                                     | (C) Chudere                                        |
|--------------------------------------------------------|-----------------------------------------------------|----------------------------------------------------|
|                                                        | Creare il Rapporto del s                            | inistro                                            |
| Tipo di segnalazione dei danni $\widehat{\mathscr{O}}$ | ✓ ✓ ✓<br>Descrizione del caso ⊘ Documentazione ⊘ I  | edennità Copertura Prossimi passi Sintesi Rapporto |
|                                                        |                                                     |                                                    |
|                                                        | Speed dipulsion<br>400                              | CHF ~                                              |
|                                                        | Spee dismitmento                                    | CUF -                                              |
|                                                        | 300                                                 |                                                    |
|                                                        | Attrespons<br>200                                   | CHF v                                              |
|                                                        | Somme ditatte le compensacioni supplementari<br>900 | CHF v                                              |
|                                                        | B I ⊻ ≔ j≡ <u>A</u> ∽                               |                                                    |
|                                                        | Descritione<br>1. lorem ipsum sit dolor             |                                                    |
|                                                        |                                                     |                                                    |
|                                                        |                                                     | 0/2000                                             |
|                                                        | Indietro                                            | Avanti                                             |
|                                                        |                                                     |                                                    |
|                                                        |                                                     | 6                                                  |
|                                                        |                                                     | v                                                  |

#### Selezionare la copertura assicurativa appropriata.

È possibile aggiungere commenti nel campo di testo

| ÷ yarowa                             | O Chiadere                                                                                   |
|--------------------------------------|----------------------------------------------------------------------------------------------|
|                                      | Creare il Rapporto del sinistro                                                              |
| Tipo di segnalazione dei danni 🕖 Des | critizione del caso @ Documentazione @ Indennità @ Copertura Prossimi passi Sintesi Rapporto |
|                                      |                                                                                              |
| c.                                   | lí dunne à uscianati??                                                                       |
|                                      | Assicurato                                                                                   |
|                                      | Non assicurato                                                                               |
|                                      | O Diterificazioni in corso                                                                   |
|                                      | в/⊻≔≡∆∽ ℃©°                                                                                  |
|                                      | Commenti sulla copertura                                                                     |
|                                      |                                                                                              |
|                                      | 0 ( 2000                                                                                     |
|                                      | Or soon                                                                                      |
| ]                                    | Dami causati dagi elementi                                                                   |
| l                                    | intuini intuini                                                                              |
| ,                                    | Registraufu fitnerhije da optione '                                                          |
|                                      |                                                                                              |
|                                      |                                                                                              |

#### **Controllare la compensazione**

Se necessario, è possibile adattare la compensazione

| YAROWA                                  |                                                                                                    |                                | (s) C                        |
|-----------------------------------------|----------------------------------------------------------------------------------------------------|--------------------------------|------------------------------|
|                                         | Creare il Rapporto de                                                                                                  | el sinistro                    |                              |
| ✓<br>Tipo di segnalazione dei danni ⊘ C | escrizione del caso @ Documentazione @                                                                                 | v v<br>Indennità 🕢 Copertura ( | ● Prossimi passi Sintesi Raţ |
| Indennità Ulteriori                     | passi da parte dell'assicurazione Ulteriori passi da<br>cliente                                                        | parte del Inviare il ra        | ipporto a Interna            |
|                                         | Somme di tubbi insercimento forfetteri<br>O                                                                            | CHF -                          |                              |
|                                         | Sorriva di Lutte le compensazioni supplementari<br>900                                                                 | CHF ~                          |                              |
|                                         | Detrazione della franchigia                                                                                            |                                |                              |
|                                         | O Danni causati dagli elementi<br>naturali                                                                             | Altri                          |                              |
|                                         | Regola sulla franchigia da applicare<br>Mobilla domestica: 500 CHF<br>Assicurazione elementare cantonale: Calcolata su | lla base delle esigenze cantor | ali                          |
|                                         | Deduzione per sottoassicurazione (inserire                                                                             | CHF                            |                              |
|                                         | Totalii internedio<br>900                                                                                              | CHF                            |                              |
|                                         | Importo delle rettifiche                                                                                               | CHF                            |                              |
|                                         | Totale<br>900                                                                                                    | CHF                            |                              |
|                                         |                                                                                                    | _                              | -                            |